## Create a Marriage Sacrament Record -Diocese of Sioux Falls

Campaign Preview HTML Source Plain-Text Email Details

Diocese of Sioux Falls is utilizing ParishSOFT for parish management. This new sletter will be sent periodically to assist in your transition. Please encourage other ParishSOFT Users in your organization to subscribe. Thank you! Carla Haiar View this email in your browser

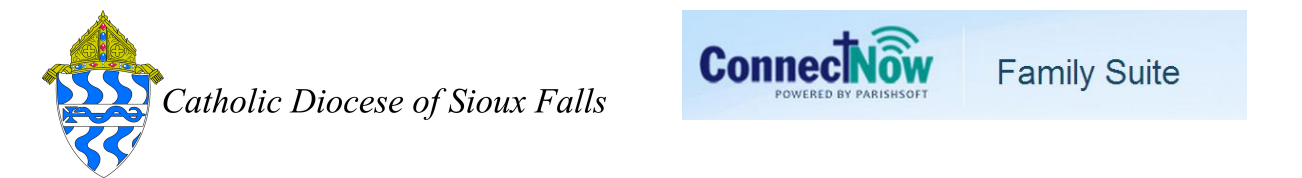

## Create a Marriage Sacrament Record

A marriage sacrament record is between two members in your database. However, only ONE sacrament record need be created.

Sacrament records are linked to members but are independent of the Member screen. Be sure the members exist in your Parish database and verify the Member Status field.

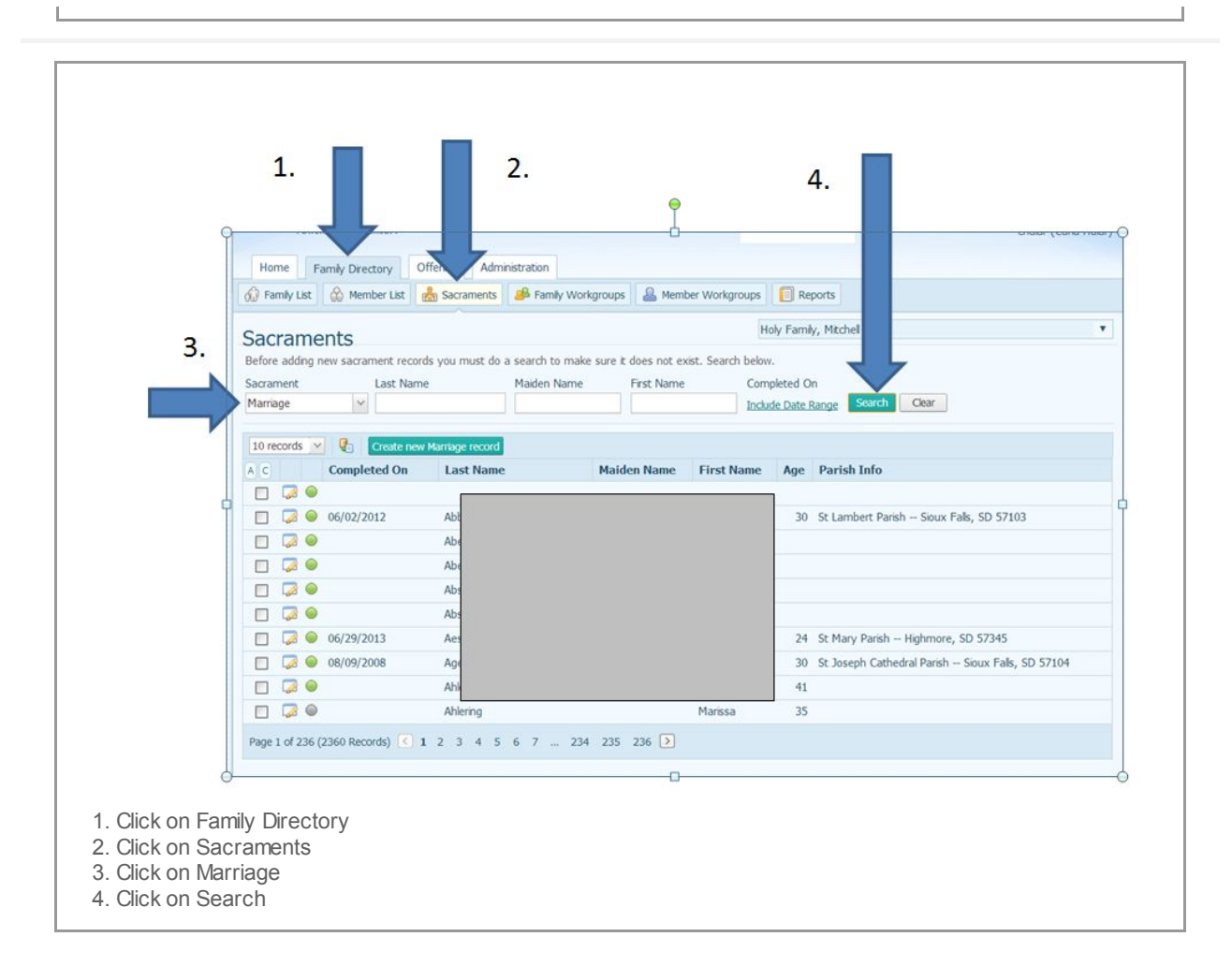

## This lists ALL EXISTING sacramental marriage records by MEMBERS.

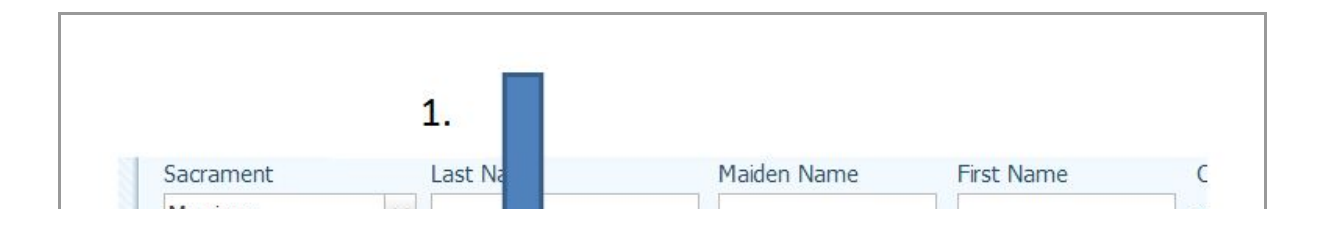

| Marriage                      |                            | <u> </u> |
|-------------------------------|----------------------------|----------|
| 10 records 💌 🚱                | Create new Marriage record |          |
| 1. Click on Button Create new | Marriage record.           |          |

|   | Last Name: haiar         |       | Status: Activ | re 🗸        | Search             | 2.         |
|---|--------------------------|-------|---------------|-------------|--------------------|------------|
|   | Last Name                | Title | First Name    | Middle Name | Birthdate          | MemberDUID |
|   | Она                      |       |               |             | 003                | 17602      |
|   | О на                     |       |               |             | 005                | 17602      |
|   | 🔘 на                     |       |               |             | 973                | 17602      |
|   | 🔘 на                     |       |               |             | 940                | 22359      |
|   | 🔘 на                     |       |               |             | 979                | 17602      |
| 0 | О на                     |       |               |             | 981                | 22431      |
|   | 🔘 на                     |       |               |             | 944                | 22359      |
|   | 🔘 на                     |       |               |             |                    | 280        |
|   | 🔘 на                     |       |               |             | 985                | 25049      |
|   | O Ham                    |       | camenee       | <del></del> | <del>,,</del> 1934 | 22360      |
|   | •                        |       | III           |             |                    | •          |
|   | Page 1 of 2 (12 Records) | 1 2 > |               |             |                    |            |
|   |                          |       |               |             |                    |            |
|   |                          |       | Accent        | Close       |                    |            |

3.Click on the Search button.

Disregard your search results UNTIL you click Search.

| LN       | ame: haas             |       | Status: Activ | e v         | Search    |           |
|----------|-----------------------|-------|---------------|-------------|-----------|-----------|
| L        | ast Name              | Title | First Name    | Middle Name | Birthdate | MemberDUI |
| H        |                       |       |               |             | 1988      | 8447      |
|          |                       |       |               |             | 2000      | 8495      |
| • H      |                       |       |               |             | 1984      | 8447      |
| Он       |                       |       |               |             | 1971      | 8529      |
| Он       |                       |       |               |             | 1950      | 8447      |
| 0 H      |                       |       |               |             | 1949      | 8455      |
| О н      |                       |       |               |             | 1958      | 8447      |
| OH       |                       |       |               |             | 1947      | 8538      |
| Он       |                       |       |               |             | 1972      | 8500      |
| Он       |                       |       |               | <del></del> | 1993      | 8500      |
| ✓ Page : | 1 of 3 (26 Records) 🔇 | 123[  |               | 2.          |           | →         |

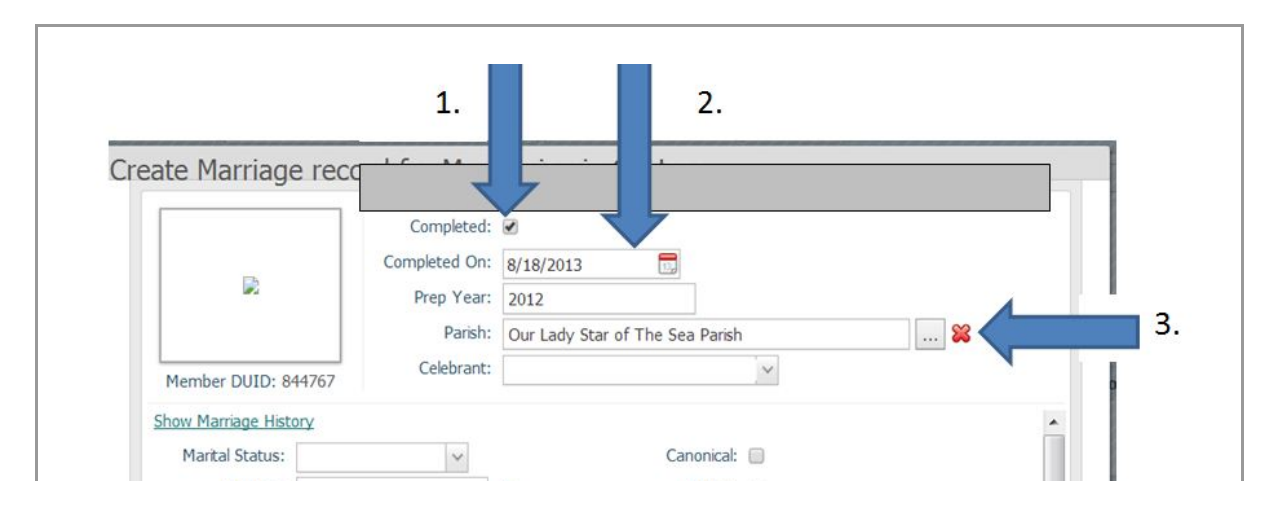

| Best Man:         |                       | 20     | Disparity of Cult: |   |   |
|-------------------|-----------------------|--------|--------------------|---|---|
| Maid of Honor:    |                       | 2      | Former Marriage:   |   | = |
| Baptismal Name:   | Benjamin S. Haas      |        | Mixed Religion:    |   |   |
| Date of Baptism:  |                       |        | Annulment ID:      |   |   |
| Faith of Baptism: |                       | $\sim$ | Date Ended:        |   |   |
| Place of Baptism: | Cathedral of San Demo |        |                    |   |   |
| Title:            | Mr.                   |        | Registry Vol.:     |   |   |
| First Name        | Daniamin              | 1      | Renictry Dana.     | 1 | • |
|                   |                       | Add    | Cancel             |   |   |
|                   |                       |        |                    |   |   |
|                   |                       |        |                    |   |   |
| the box Comp      | oleted.               |        |                    |   |   |
| the Complete      | On date               |        |                    |   |   |

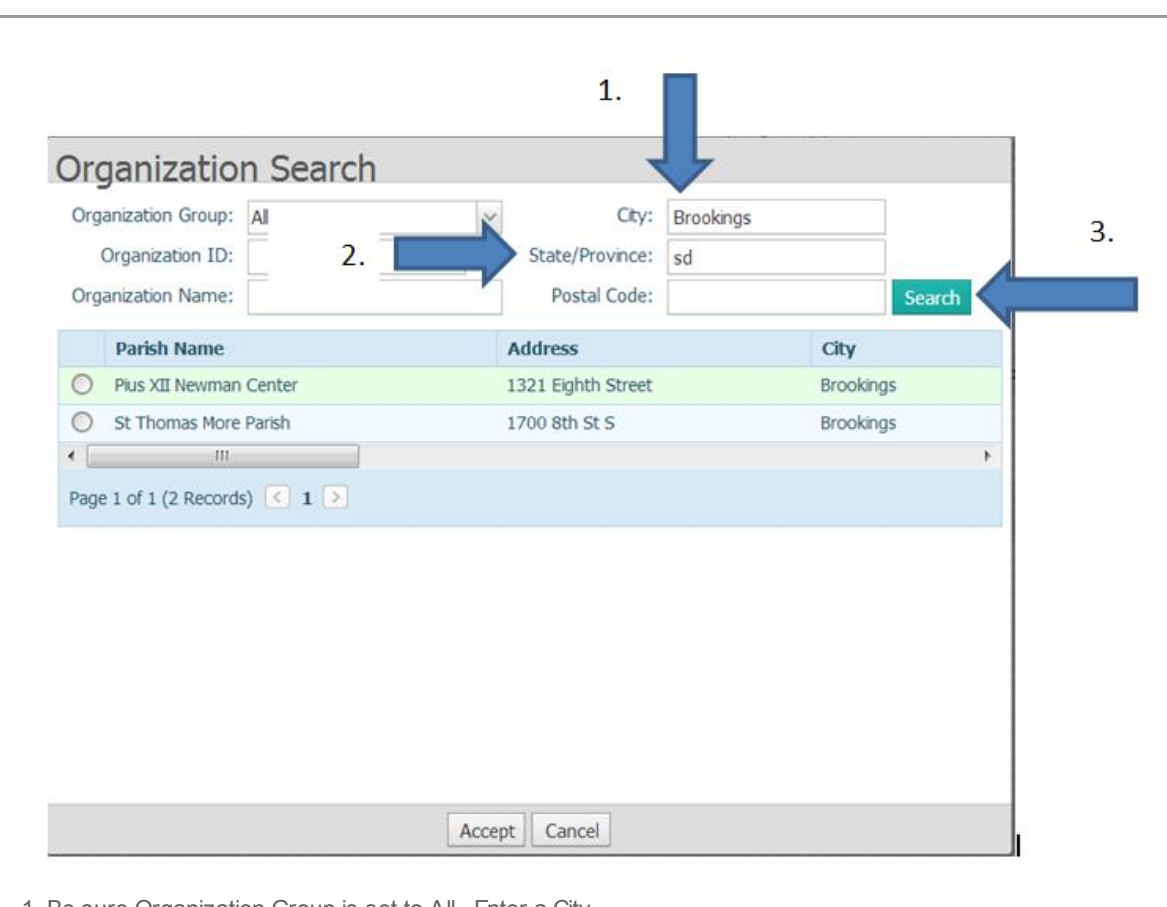

1. Be sure Organization Group is set to All. Enter a City.

∠. Enter a State.

3. Click Search.

4. Click the button next to the desired Parish.

Searching by the City and State will yield the best results. Entering the Parish name such as St Mary yields ALL St Mary churches in the database. In addition, formatting and puncutaion may vary and make it difficult to locate by name.

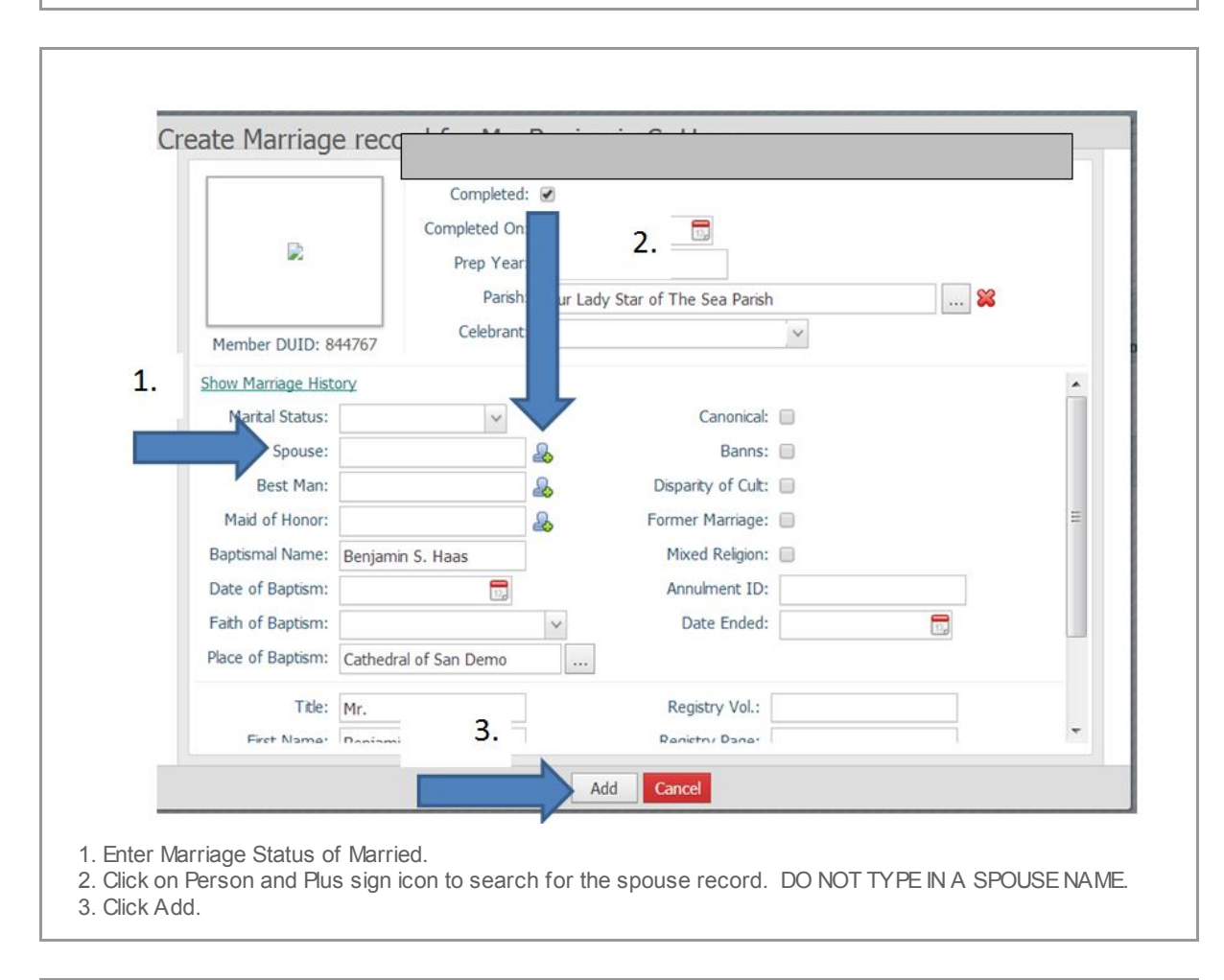

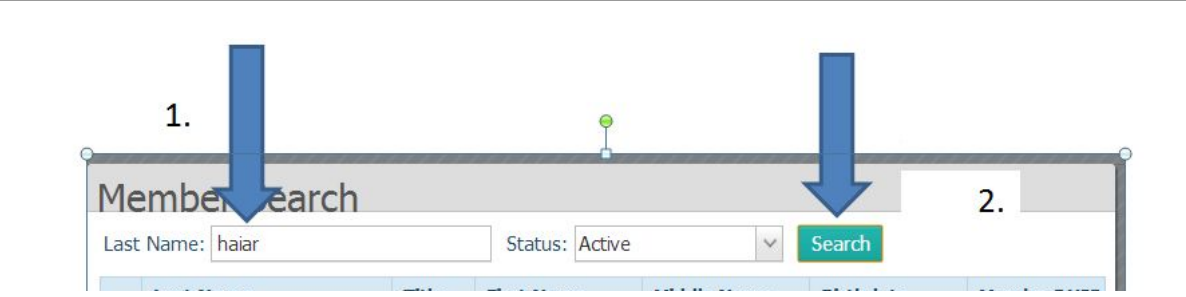

| Last Name                                                                                                    | Title                             | First Name                                      | Middle Name                           | Birthdate                         | MemberDUID                               |
|----------------------------------------------------------------------------------------------------|-----------------------------------|-------------------------------------------------|---------------------------------------|-----------------------------------|------------------------------------------|
| Она                                                                                                    |                                   |                                                 |                                       | 003                               | 17602                                    |
| Она                                                                                                    |                                   |                                                 |                                       | 005                               | 17602                                    |
| Он                                                                                                    |                                   |                                                 |                                       | 973                               | 17602                                    |
| Он                                                                                                    |                                   |                                                 |                                       | 940                               | 22359                                    |
| 🔘 на                                                                                                    |                                   |                                                 |                                       | 979                               | 17602                                    |
| Р 🔘 на                                                                                                    |                                   |                                                 |                                       | 981                               | 22431                                    |
| Она                                                                                                    |                                   |                                                 |                                       | 944                               | 22359                                    |
| Она                                                                                                    |                                   |                                                 |                                       |                                   | 280                                      |
| Она                                                                                                    |                                   |                                                 |                                       | 985                               | 25049                                    |
| O Ham                                                                                                    |                                   | Earrienee                                       | - 01                                  | 934                               | 22360                                    |
| •                                                                                                    |                                   | 111                                             |                                       |                                   | ► it                                     |
| Page 1 of 2 (12 Records) 🔇 1                                                                                                    | L 2 >                             |                                                 |                                       |                                   |                                          |
|                                                                                                    |                                   |                                                 |                                       |                                   |                                          |
|                                                                                                    |                                   | Accept C                                        | lose                                  |                                   |                                          |
| 0                                                                                                    |                                   |                                                 |                                       |                                   |                                          |
| <ol> <li>Enter last name of the wife on I<br/>your datatbase before you add a</li> <li>Verify the Status in the drop do<br/>order to find the Member.</li> </ol> | Varriage<br>sacramer<br>w n is Ac | record that you<br>nt record.<br>tive. The Memb | w ish to find. Th<br>er Record status | is member reco<br>s must match th | ord should exist ir<br>nis drop dow n in |
| <ol> <li>Click on the Search button.</li> <li>Click on the button next to the s</li> </ol>                                                                       | pouse yc                          | ou w ish to link to                             | this marriage re                      | ecord.                            |                                          |

Disregard your search results UNTIL you click Search.

| age Hist | ory                |     |          |             |  |
|----------|--------------------|-----|----------|-------------|--|
| Status:  |                    | ~ < | ~        | Car         |  |
| pouse:   | Mrs. Julie M. Haas | 2   | <b>a</b> | 1           |  |
| t Man:   |                    | 2   |          | Disparity ( |  |
|          |                    | 0   |          | Example Ma  |  |

-

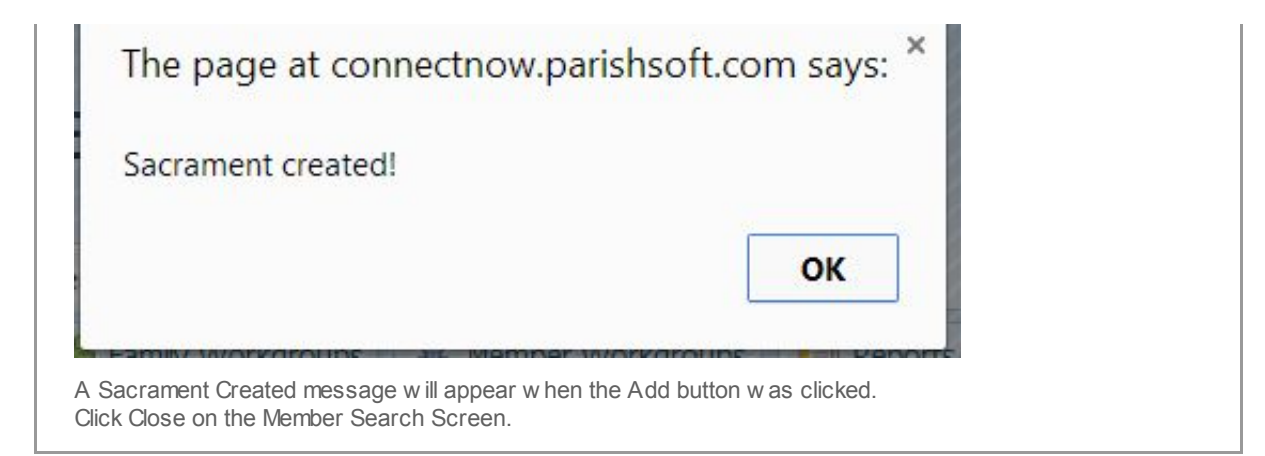

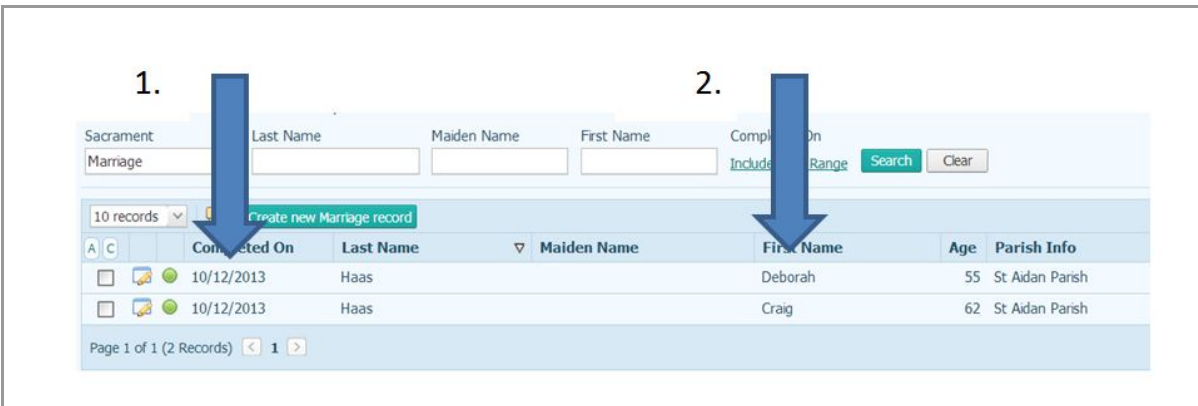

 After a marriage record is completed, is appears in your list on the Sacramants tab. You will see each MEMBER listed. While it appears to be two sacrament records, note the Completed On date is the same.
 Note each member is listed.

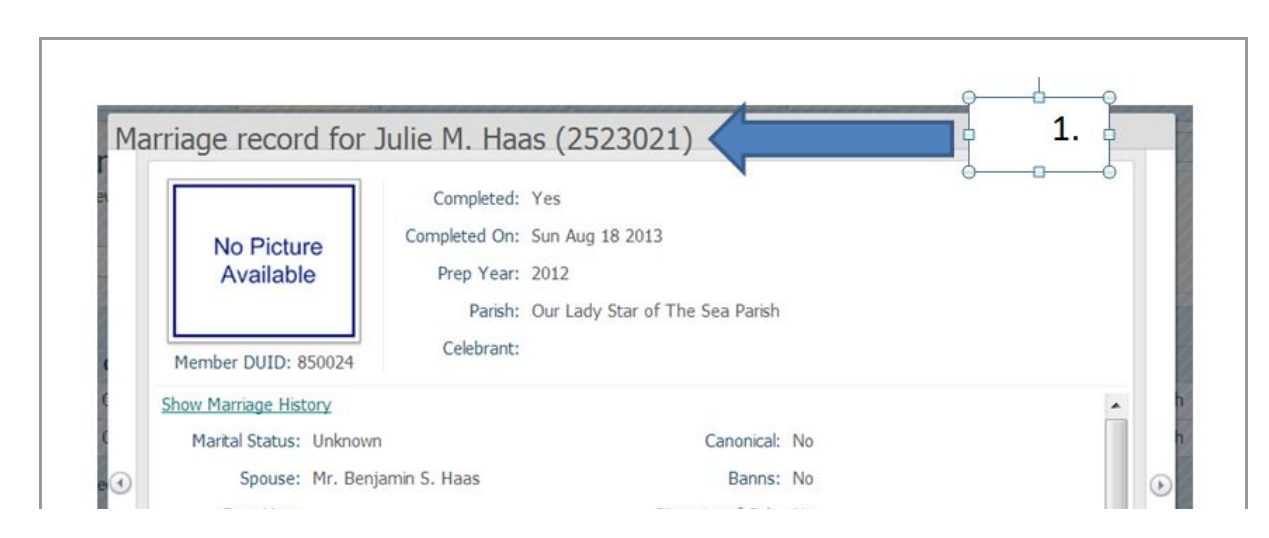

| Date of Baptism:  | Denjamin 5. naas      | Annulment ID:   |   |
|-------------------|-----------------------|-----------------|---|
| Faith of Baptism: |                       | Date Ended:     |   |
| Place of Baptism: | Cathedral of San Demo |                 |   |
| Title:            | Mr.                   | Registry Vol.:  |   |
| First Name:       | Ranismin              | Ranistry Dana.  | - |
|                   | E                     | dt Detais Close |   |

## Be sure to change the Members' Last Name if appropriate and populate the Maiden Name on the Edit Member Detail screen.

*Copyright* © 2013 Catholic Diocese of Sioux Falls, All rights reserved. You are a user of ParishSOFT.

Our mailing address is: Catholic Diocese of Sioux Falls 523 N Duluth Ave Sioux Falls, SD 57104

Add us to your address book

unsubscribe from this list update subscription preferences

MailChimp